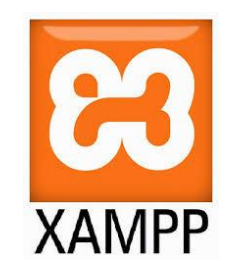

## İçerik Yönetim Sistemi XAMPP

Öğr.Gör. Serkan KORKMAZ Ekim-2022

## XAMPP

• XAMPP en popüler PHP geliştirme ortamıdır.

- XAMPP tamamıyla ücretsiz, yüklenmesi kolay Apache dağıtımı olup MySQL, PHP ve Perl içerir.
- XAMPP açık kaynak paketi inanılmaz kolaylıkta yüklenilebilmesi ve kullanılabilmesi için ayarlanmıştır.

## XAMPP

- XAMPP (Extended Apache/MySQL/PHP/Perl)
- XAMPP (Genişletilmiş Apache/MySQL/PHP/Perl) bir web sunucusu yazılımıdır.
- Xampp server ile bilgisayara PHP, MySQL, Perl ve Apache yanında FileZilla ve MercuryMail gibi sistemler kurularak hazır bir web sunucusu oluşturulabilmektedir.
- > XAMPP serverda phpMyAdmin de kurulu olarak gelmektedir.

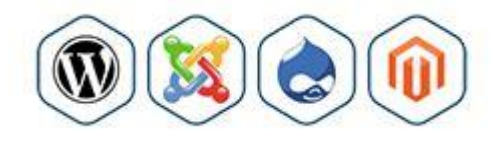

## Bitnami

Bitnami;

XAMPP'ın üzerine Drupal, Joomla!, WordPress ve birçok diğer popüler açık kaynaklı uygulamalar yüklemenizi sağlayan ücretsiz bir araçtır.

# Xampp Uygulamaları

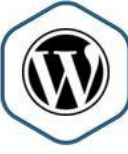

Blog

0 MediaWiki

MediaWiki

Wiki

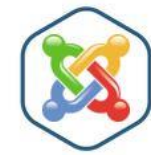

WordPress

Joomlal CMS

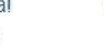

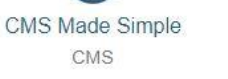

Drupal CMS

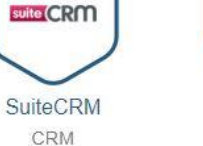

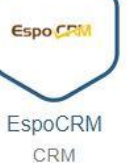

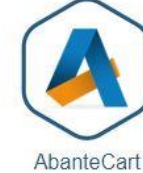

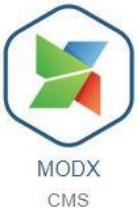

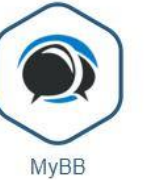

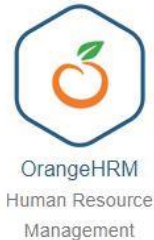

Moodle

PrestaShop e-Commerce

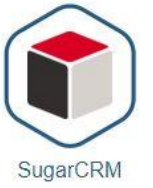

CRM

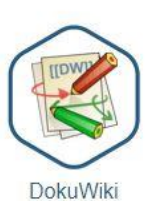

Wiki

5 D

Magento

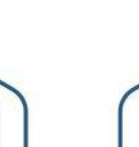

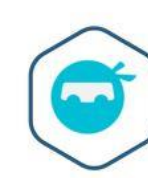

Osclass Online Classifieds

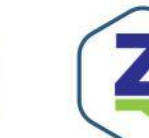

e-Commerce

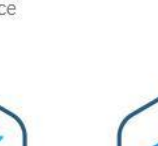

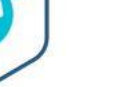

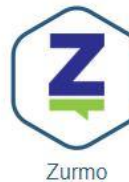

phpBB

Forum

eLearning

CRM

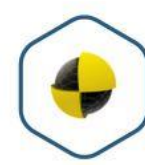

ownCloud

Media sharing

TestLink Continuous Integration

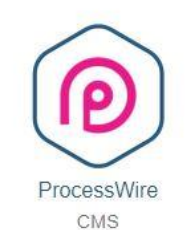

OpenCart

Mahara

Collaboration

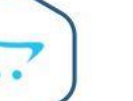

e-Commerce

e-Commerce

Forum

Mautic

Marketing

Automation

# Xampp İndir

- XAMPP programını indirmek için;
- https://www.apachefriends.org/tr/index.html
- https://sourceforge.net/projects/xampp/
- Son sürümü indirmek için;
- https://www.apachefriends.org/download.html

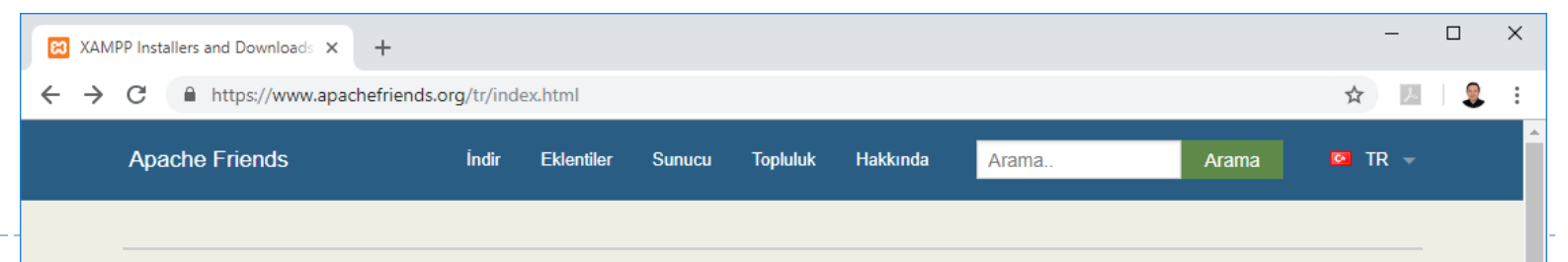

### **XAMPP** Apache + MariaDB + PHP + Perl

#### XAMPP Nedir?

#### XAMPP en popüler PHP geliştirme ortamıdır.

XAMPP tamamiyle ücretsiz, yüklenmesi kolay Apache dağıtımı olup MariaDB, PHP ve Perl içerir. XAMPP açık kaynak paketi inanılmaz kolaylıkta yüklenilebilmesi ve kullanılabilmesi için ayarlanmıştır.

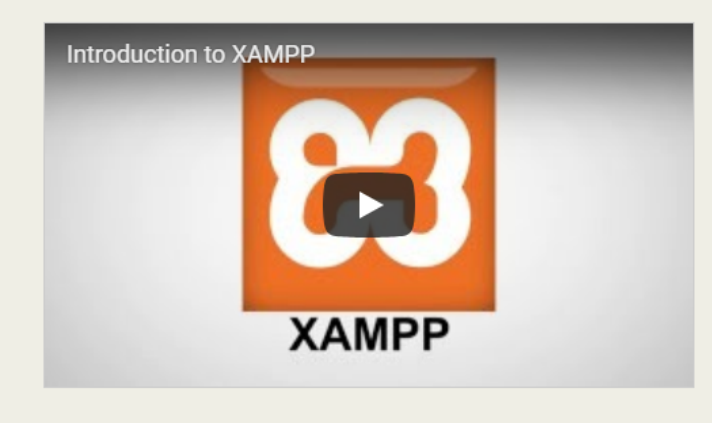

İndir Diğer sürümler için buraya tıklay Windows için XAMPP 7.2.11 (PHP 7.2.11) Linux için XAMPP 7.2.11 (PHP 7.2.11) **OS X** için XAMPP XAMPP-VM (PHP 7.2.11)

### New XAMPP-VM for OS X available!

Try it now

New XAMPP with PHP 7.2.11 && Hi Apache Friends! We just released new versions of XAMPP for all platforms with the latest PHP versions: 7.2.11 & 7.1.23

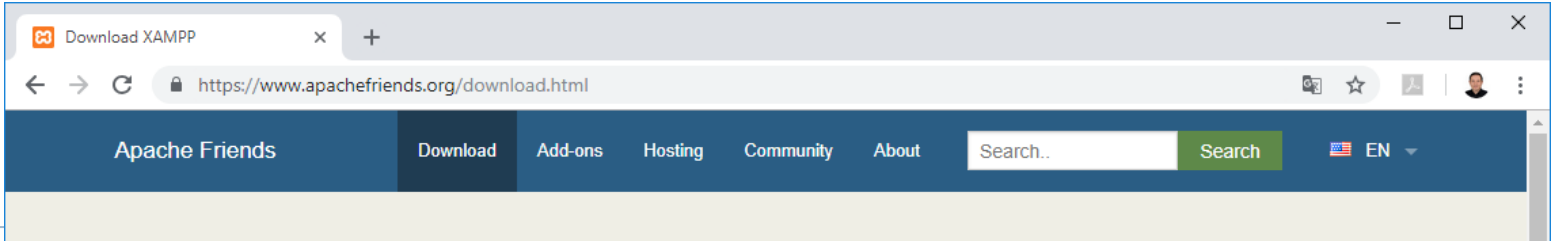

### Download

XAMPP is an easy to install Apache distribution containing MariaDB, PHP, and Perl. Just download and start the installer. It's that easy.

## **XAMPP for Windows** 5.6.38, 7.0.32, 7.1.23 & 7.2.11

| Version             |                     | Checksum |                   | Size   |
|---------------------|---------------------|----------|-------------------|--------|
| 5.6.38 / PHP 5.6.38 | What's<br>Included? | md5 sha1 | Download (32 bit) | 110 Mb |
| 7.0.32 / PHP 7.0.32 | What's<br>Included? | md5 sha1 | Download (32 bit) | 121 Mb |
| 7.1.23 / PHP 7.1.23 | What's<br>Included? | md5 sha1 | Download (32 bit) | 121 Mb |
| 7.2.11 / PHP 7.2.11 | What's<br>Included? | md5 sha1 | Download (32 bit) | 123 Mb |

#### Requirements Add-ons More Downloads »

Windows XP or 2003 are not supported. You can download a compatible version of XAMPP for these platforms here.

XAMPP for Linux 5.6.38, 7.0.32, 7.1.23 & 7.2.11

#### Documentation/FAQs

There is no real manual or handbook for XAMPP. We wrote the documentation in the form of FAQs. Have a burning question that's not answered here? Try the Forums or Stack Overflow.

- Linux FAQs
- Windows FAQs
- OS X FAQs
- OS X XAMPP-VM FAQs

#### Add-ons and Themes

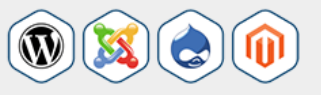

Bitnami provides a free all-in-one tool to install Drupal, Joomla!, WordPress and many other popular open source apps on top of XAMPP. Visit Bitnami XAMPP or click to see full list of addons and themes for XAMPP.

8

Version

# XAMPP Kurulumu (7.2.11)

- XAMPP 7.2.11 içeriği;
- Apache 2.4.35,
- MariaDB 10.1.36,
- PHP 7.2.11,
- phpMyAdmin 4.8.3,
- OpenSSL 1.1.0i,
- XAMPP Control Panel 3.2.2,
- FileZilla FTP Server 0.9.41,
- Tomcat 7.0.56 (with mod\_proxy\_ajp as connector),
- Strawberry Perl 7.0.56 Portable

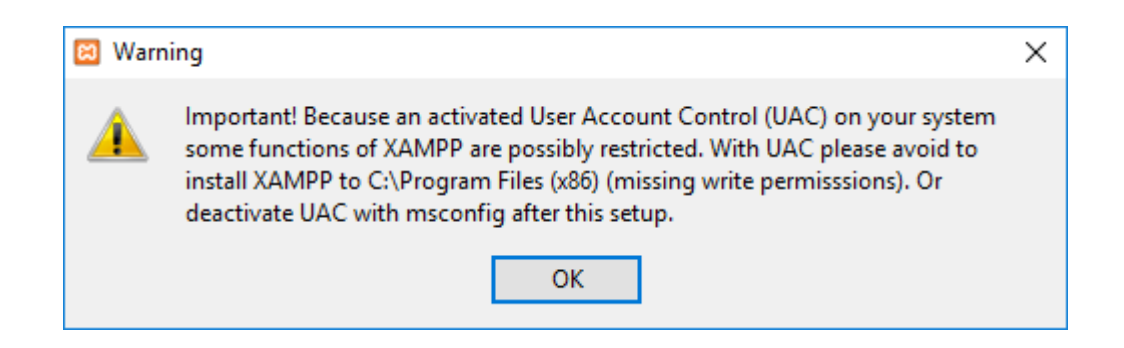

### Kullanıcı Hesap Kontrolü. OK tıklanır.

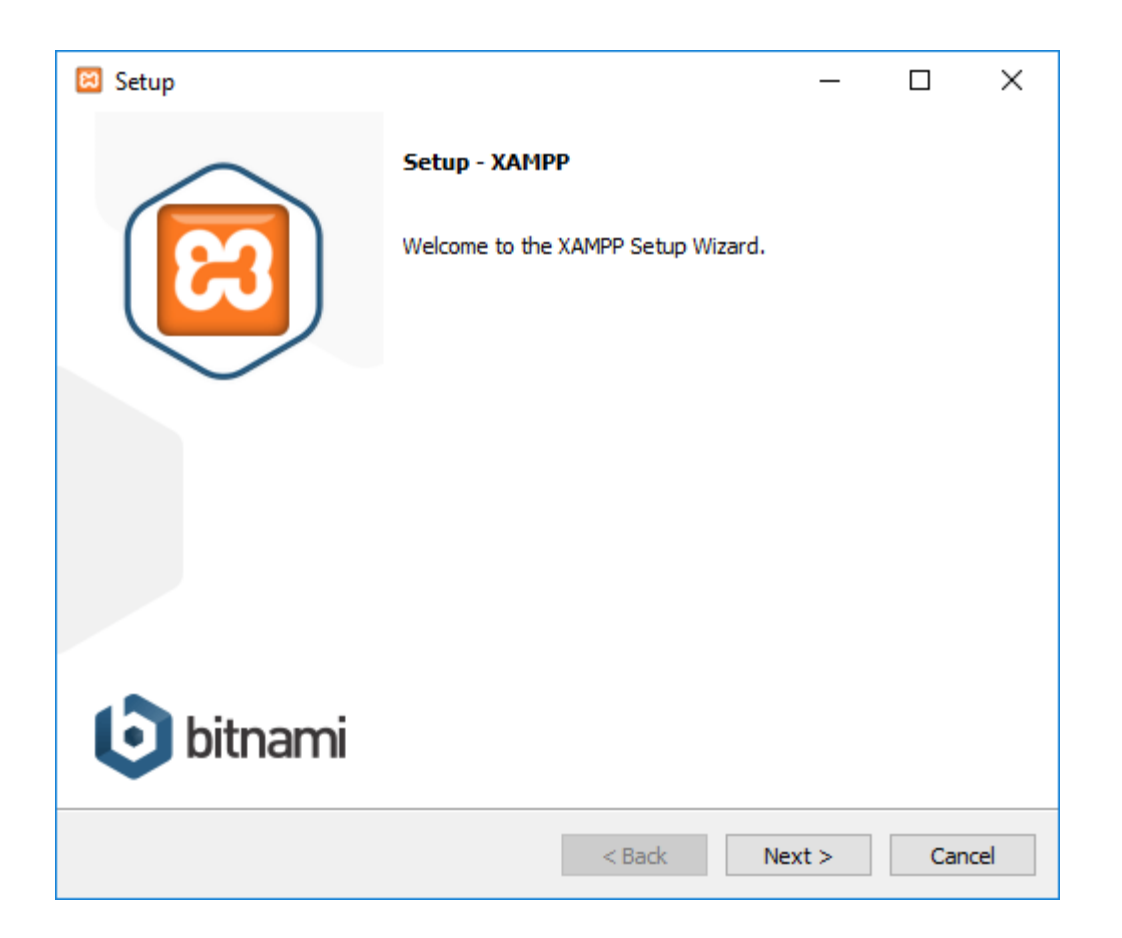

XAMPP kurulum sihirbazı. Next tıklanır.

| 🖾 Setup                                                                                                    |                         | _          |              | ×       |
|----------------------------------------------------------------------------------------------------|-------------------------|------------|--------------|---------|
| Select Components                                                                                                    |                         |            |              | ខា      |
| Select the components you want to install; clear<br>Next when you are ready to continue.                                                                                                    | the components you do   | not want t | o install. ( | Click   |
| <ul> <li>Server</li> <li>Apache</li> <li>MySQL</li> <li>FileZilla FTP Server</li> <li>Mercury Mail Server</li> <li>Tomcat</li> <li>Program Languages</li> <li>PHP</li> <li>Perl</li> <li>Program Languages</li> <li>phpMyAdmin</li> <li>Webalizer</li> <li>Fake Sendmail</li> </ul> | Click on a component to | get a deta | ailed desc   | ription |
| XAMPP Installer                                                                                                    | < Back N                | lext >     | Car          | ncel    |

- Yüklenilmesi istenilen bileşenler seçilir.
- Next tıklanır.

| 🖾 Setup                                                              |        | _      |    | ×    |
|----------------------------------------------------------------------|--------|--------|----|------|
| Installation folder                                                  |        |        |    | ខា   |
| Please, choose a folder to install XAMPP<br>Select a folder C:\xampp | 2      |        |    |      |
|                                                                      |        |        |    |      |
|                                                                      |        |        |    |      |
| XAMPP Installer                                                      | < Back | Next > | Са | ncel |

- Kurulum klasörü ile alakalı bir değişiklik yapmaya gerek yok.
- C:\xampp dizinine kurulum yapmak en ideal seçimdir.

| 😫 Setup           | - 🗆 X                                                                                                    |
|-------------------|----------------------------------------------------------------------------------------------------|
| Bitnami for XAMPP | ខេ                                                                                                    |
|                   | Bitnami for XAMPP provides free installers that can install<br>Drupal, Joomla!, WordPress and many other popular open<br>source apps on top of your existing XAMPP installation.<br><u>https://bitnami.com/xampp</u><br>Learn more about Bitnami for XAMPP |
| XAMPP Installer   | < Back Next > Cancel                                                                                                    |

 XAMPP için Bitnami ile ilgili detaylı bilgi almak isteyenler için kutucuk işaretlenebilir.

| 🖾 Setup                                            |               | _      |    | ×     |
|----------------------------------------------------|---------------|--------|----|-------|
| Ready to Install                                   |               |        |    | 8     |
| Setup is now ready to begin installing XAMPP on ye | our computer. |        |    |       |
|                                                    |               |        |    |       |
|                                                    |               |        |    |       |
|                                                    |               |        |    |       |
|                                                    |               |        |    |       |
|                                                    |               |        |    |       |
|                                                    |               |        |    |       |
| VAMPD Testaller                                    |               |        |    |       |
| VAMILA TURIGIIGL                                   | < Back        | Next > | Ca | incel |

- > XAMPP kuruluma hazır.
- Next tıklanır.

| 🖾 Setup                                                                  | _       |      | ×   |
|--------------------------------------------------------------------------|---------|------|-----|
| Welcome to XAMPP!                                                        | 8       | 3    |     |
| XAMPP is an easy to install Apache dis<br>containing MySQL, PHP and Perl | stribut | tion |     |
| Installing                                                               |         |      |     |
| Unpacking files                                                          |         |      |     |
|                                                                          |         |      |     |
|                                                                          |         |      |     |
|                                                                          |         |      |     |
| XAMPP Installer < Back N                                                 | ext >   | Can  | cel |

XAMPP kurulumu yapılır.

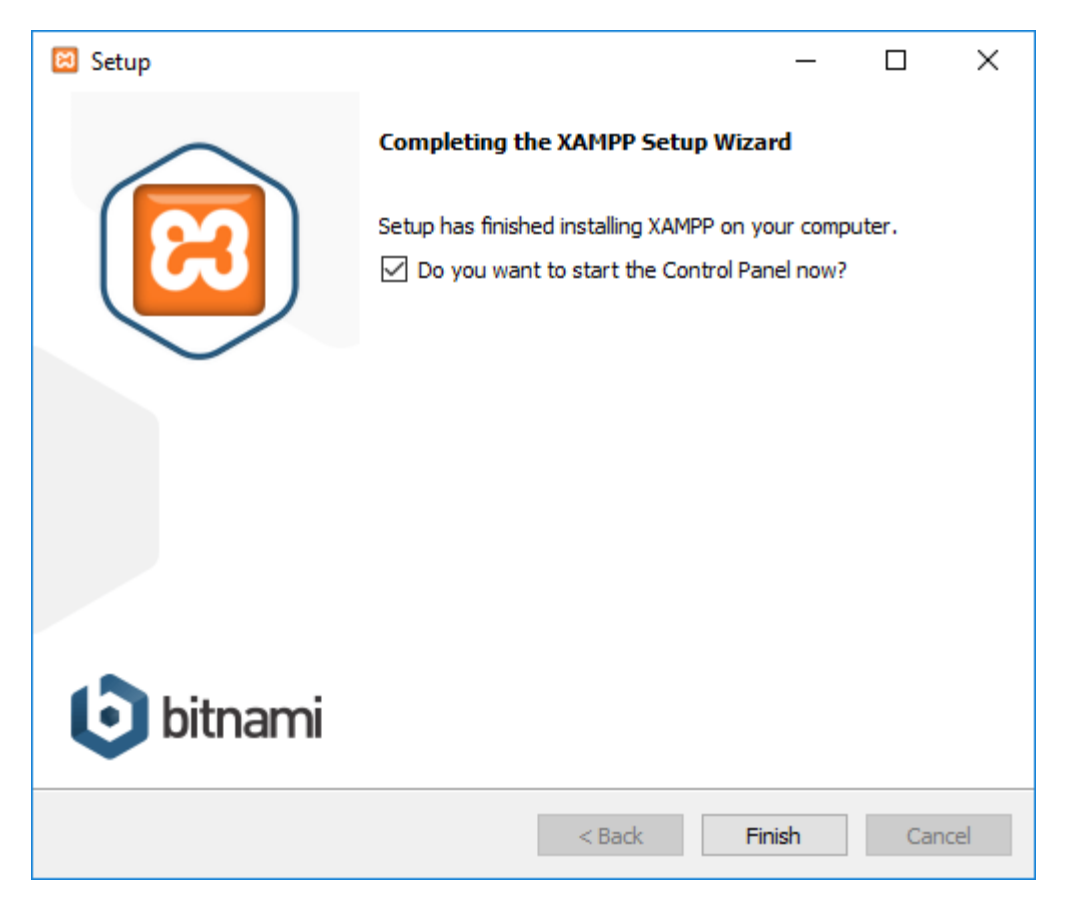

- > XAMPP kurulumu tamamlandı.
- Finish tıklanır.

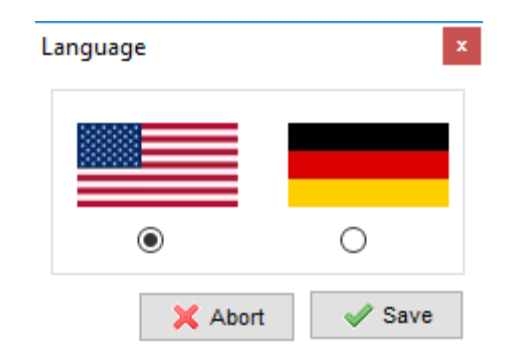

- > XAMPP kurulumu dil seçimi yapılır.
- Save tıklanır.

| XAMPP Control Panel v3.2.2 [Compiled: Nov 12th 2015]         -         D                                 |                                                                    |                                                                                                    |                                                                                                    |                                            |                                        | $\times$               |      |            |          |
|----------------------------------------------------------------------------------------------------|--------------------------------------------------------------------|----------------------------------------------------------------------------------------------------|----------------------------------------------------------------------------------------------------|--------------------------------------------|----------------------------------------|------------------------|------|------------|----------|
| ខា                                                                                                    | XAN                                                                | VPP Contr                                                                                                    | rol Panel v3                                                                                                    | .2.2                                       |                                        |                        |      | d c        | onfig    |
| Service                                                                                                  | Module                                                             | PID(s)                                                                                                    | Port(s)                                                                                                    | Actions                                    |                                        |                        |      | - 🥝 Ne     | etstat   |
|                                                                                                    | Apache                                                             |                                                                                                    |                                                                                                    | Start                                      | Admin                                  | Config                 | Logs | 2          | Shell    |
|                                                                                                    | MySQL                                                              |                                                                                                    |                                                                                                    | Start                                      | Admin                                  | Config                 | Logs | Ex Ex      | plorer   |
|                                                                                                    | FileZilla                                                          |                                                                                                    |                                                                                                    | Start                                      | Admin                                  | Config                 | Logs | 🚽 🦻 Se     | rvices   |
|                                                                                                    | Mercury                                                            |                                                                                                    |                                                                                                    | Start                                      | Admin                                  | Config                 | Logs | <b>0</b> I | Help     |
|                                                                                                    | Tomcat                                                             |                                                                                                    |                                                                                                    | Start                                      | Admin                                  | Config                 | Logs |            | Quit     |
| 13:23:13<br>13:23:13<br>13:23:13<br>13:23:13<br>13:23:19<br>13:23:19<br>13:23:19<br>13:23:19<br>13:23:19 | [main]<br>[main]<br>[main]<br>[main]<br>[main]<br>[main]<br>[main] | there will t<br>about runn<br>XAMPP In<br>Checking<br>All prerequ<br>Initializing<br>Starting C<br>Control Pa | be a security dia<br>ning this applicat<br>stallation Directo<br>for prerequisites<br>uisites found<br>Modules<br>heck-Timer<br>anel Ready | logue or th<br>ion with ad<br>ory: "c:\xar | ngs will bre<br>ministrator i<br>npp\" | ak! So think<br>ights! |      |            | <b>^</b> |

- > XAMPP Control Panel uygulaması açılır.
- Apache ve MySQL Start edilir.

| 🔀 XAMPP Control Panel v3.2.2 [Compiled: Nov 12th 2015] - 🗆 X                                 |                                                                           |                                                                                                    |                                                                                                    |                                |       | $\times$ |      |            |          |
|----------------------------------------------------------------------------------------------|---------------------------------------------------------------------------|----------------------------------------------------------------------------------------------------|----------------------------------------------------------------------------------------------------|--------------------------------|-------|----------|------|------------|----------|
| ន                                                                                            | XAM                                                                       | VPP Cont                                                                                               | rol Panel v3                                                                                                    | .2.2                           |       |          |      | 🅜 c        | onfig    |
| Service                                                                                      | Module                                                                    | PID(s)                                                                                                 | Port(s)                                                                                                    | Actions                        |       |          |      | 🛞 N        | etstat   |
|                                                                                              | Apache                                                                    | 6988<br>9120                                                                                           | 80, 443                                                                                                    | Stop                           | Admin | Config   | Logs | - <u>-</u> | Shell    |
|                                                                                              | MySQL                                                                     | 7608                                                                                                   | 3306                                                                                                    | Stop                           | Admin | Config   | Logs | Ex Ex      | plorer   |
|                                                                                              | FileZilla                                                                 |                                                                                                    |                                                                                                    | Start                          | Admin | Config   | Logs | 🛛 🌄 Se     | rvices   |
|                                                                                              | Mercury                                                                   |                                                                                                    |                                                                                                    | Start                          | Admin | Config   | Logs | 0          | Help     |
|                                                                                              | Tomcat                                                                    |                                                                                                    |                                                                                                    | Start                          | Admin | Config   | Logs |            | Quit     |
| 18:25:33<br>18:25:33<br>18:25:34<br>18:25:34<br>18:25:34<br>18:25:34<br>18:25:49<br>18:25:49 | [main]<br>[Main]<br>[Apache]<br>[Mysql]<br>[mysql]<br>[Apache]<br>[mysql] | Starting C<br>Control Pa<br>Autostart<br>Attemptin<br>Autostart<br>Attemptin<br>Status ch<br>Status ch | Check-Timer<br>anel Ready<br>active: starting<br>g to start Apache<br>active: starting<br>g to start MySQI<br>ange detected: m<br>ange detected: m | app<br>app<br>unning<br>unning |       |          |      |            | <b>^</b> |

- Apache ve MySQL Start edildi.
- Config tıklanır.

| 🔀 Configuration of Control Panel                   | _            |            | ×      |
|----------------------------------------------------|--------------|------------|--------|
| Editor:                                            |              |            |        |
| notepad.exe                                        |              |            |        |
| Browser (empty = system default)                   |              |            |        |
|                                                    |              |            |        |
| Autostart of modules                               |              |            |        |
| Apache FileZilla                                   | Tomca        | t          |        |
| MySQL Mercury                                      |              |            |        |
| Selected modules will be started<br>Control Panel. | on next laun | ch of th   | e      |
| Start Control Panel Minimized                      |              |            |        |
| Enable Tomcat output window                        |              |            |        |
| Check default ports on startup                     |              |            |        |
| Show debug information                             |              |            |        |
| Change Language                                    | Service and  | d Port Sei | ttings |
| User Defined Files                                 | Log          | Options    |        |
|                                                    | 🗙 Abort      | <b>~</b>   | Save   |

Autostart of modules kısmından Apache ve MySQL seçilir.

| Win    | dows Güvenliği Uyarısı                      | 2.2.2. [Compiled: New 12th 2015]                                                                 | ×     | -    |         | ×               |
|--------|---------------------------------------------|--------------------------------------------------------------------------------------------------|-------|------|---------|-----------------|
| Þ      | Windows Defend<br>özelliklerini enge        | er Güvenlik Duvarı bu uygulamanın ba<br>lledi                                                    | ZI    |      | P Co    | onfig<br>etstat |
| ndow   | s Defender Güvenlik Duva                    | ı tüm ortak ve özel ağlarda mysold öğesinin bazı özellikle                                       | erini | Logs | P S     | hell            |
| gelled | i.<br>Ad.                                   |                                                                                                  |       | Logs | 📄 Exp   | plorer          |
|        | Ad:<br>Yavımcı:                             | Bilinmiyor                                                                                       |       | Logs | 🦻 👳 Ser | vices           |
|        | Yol:                                        | C:\xampp\mysql\bin\mysqld.exe                                                                    |       | Logs | 🔞 H     | lelp            |
|        | mysqld öğesinin bu ağlar                    | da iletişim kurmasına izin ver:                                                                  |       | Logs |         | Quit            |
|        | Evimdeki veya işyeri                        | mdeki ağ gibi özel ağlar                                                                         |       |      |         | ~               |
|        | Havaalanları ve kafe<br>genelde güvenlik dü | ıteryalar gibi ortak ağlar (bu ağlar,<br>zeyi çok düşük olduğundan veya hiç olmadığından öneriln | nez)  |      |         |                 |
|        |                                             |                                                                                                  |       |      |         |                 |
|        | <u>Bir uyqulamaya qüvenlik</u>              | duvarı üzerinden izin vermenin riskleri nelerdir?                                                |       |      |         |                 |
|        |                                             | Erişime izin ver                                                                                 | İptal |      |         |                 |
|        |                                             |                                                                                                  |       |      |         | ~               |
|        |                                             |                                                                                                  |       |      |         |                 |

• Erișime izin verilir.

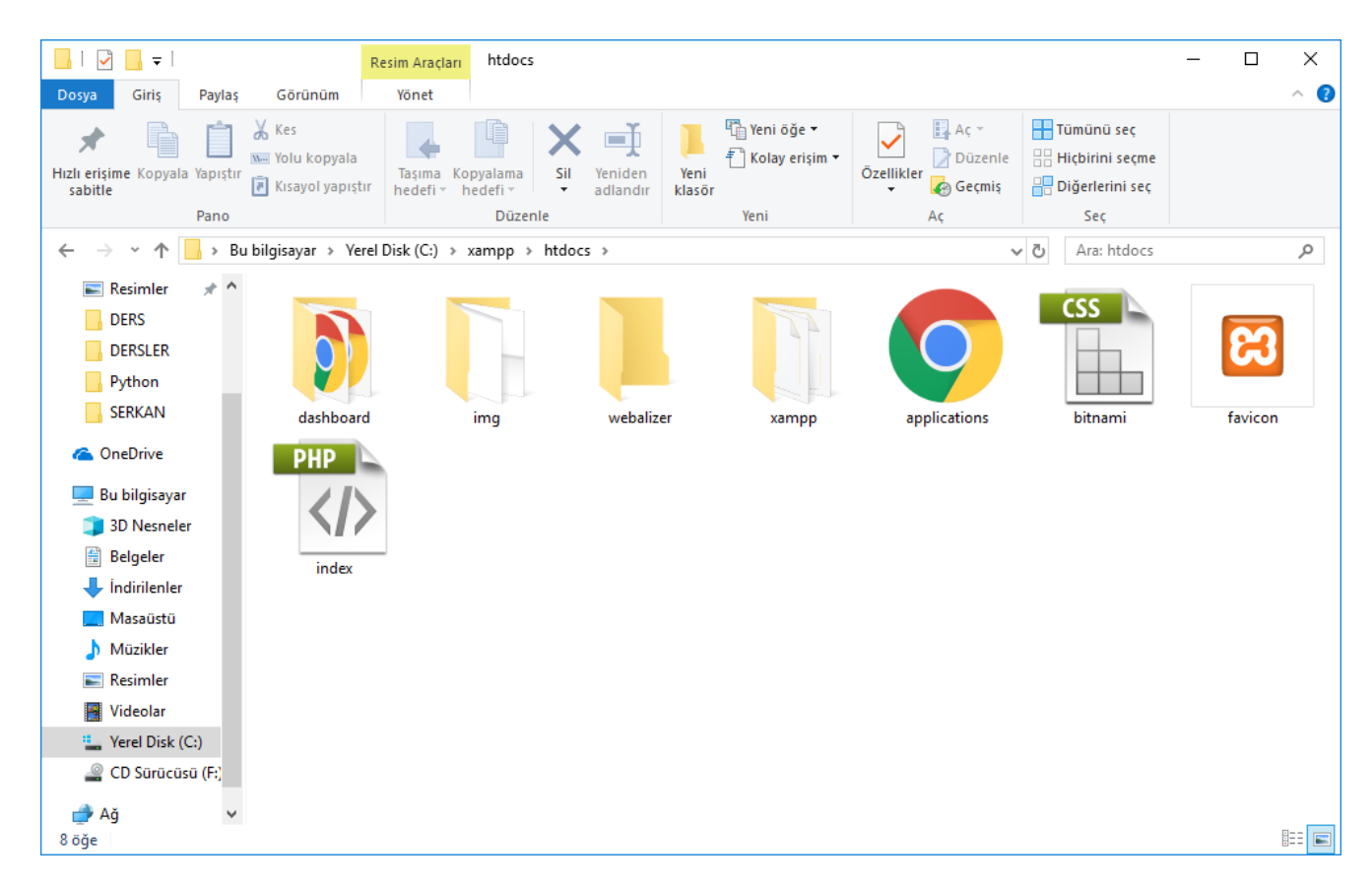

Root dizini (C:\xampp\htdocs) kontrol edilir.

# XAMPP Kurulumu (1.7.7)

- XAMPP I.7.7 içeriği;
- Apache 2.2.21
- MySQL 5.5.16
- ▶ PHP 5.3.8
- phpMyAdmin 3.4.5
- FileZilla FTP Server 0.9.39
- Tomcat 7.0.21

| XAMPP for Windows 1.7.7, 20.9.20 | KAMPP for Windows 1.7.7, 20.9.2011 |                                                                                                    |  |  |  |  |
|----------------------------------|------------------------------------|----------------------------------------------------------------------------------------------------|--|--|--|--|
| Version                          | Size                               | Content                                                                                                    |  |  |  |  |
| XAMPP Windows 1.7.7              |                                    | Apache 2.2.21, MySQL 5.5.16, PHP 5.3.8, OpenSSL 1.0.0e,<br>phpMyAdmin 3.4.5, XAMPP Control Panel 2.5, Webalizer 2.23-04,<br>Mercury Mail Transport System v4.72, FileZilla FTP Server<br>0.9.39, Tomcat 7.0.21 (with mod_proxy_ajp as connector)<br>For Windows 2000, XP, Vista, 7. |  |  |  |  |
| ☑ Installer 81                   | 1 MB                               | Installer<br>MD5 checksum: 4500884a3bd21343fc69fcef2f4577be                                                                                                    |  |  |  |  |
| ☑ ZIP 149                        | 9 MB                               | ZIP archive<br>MD5 checksum: 19c858c350f79a19f049d85128367f0c                                                                                                    |  |  |  |  |
| Z 7zip 69                        | 9 MB                               | 7zip archive<br>MD5 checksum: f8c3ce82a34a408115de552c4686a098                                                                                                    |  |  |  |  |

Açılan sayfada yer alan Installer seçeneğini tıklarız.

- İndirme işlemi bittikten sonra, indirmiş olduğunuz dosyaya sağ tıklayıp yönetici olarak çalıştırıyoruz.
- Windows Vista ve Windows 7'de UAC kullanıcı denetimi ile alakalı izin sorunlarından dolayı kurulum problemi çıkabilmektedir.
- Kullanıcı hesap ayarlarınıza erişerek (Denetim Masası - Kullanıcılar) ayarlarınızı yapılandırabilirsiniz.

| Installer La | nguage 🗾 🔀 🗾              |
|--------------|---------------------------|
| 8            | Please select a language. |
|              | English 👻                 |
|              | OK Cancel                 |

- Kurulumun ilk adımında dil seçimini yapıyoruz.
- Türkçe dil seçeneği henüz yer almadığından dolayı English seçeneğini seçerek devam edelim.

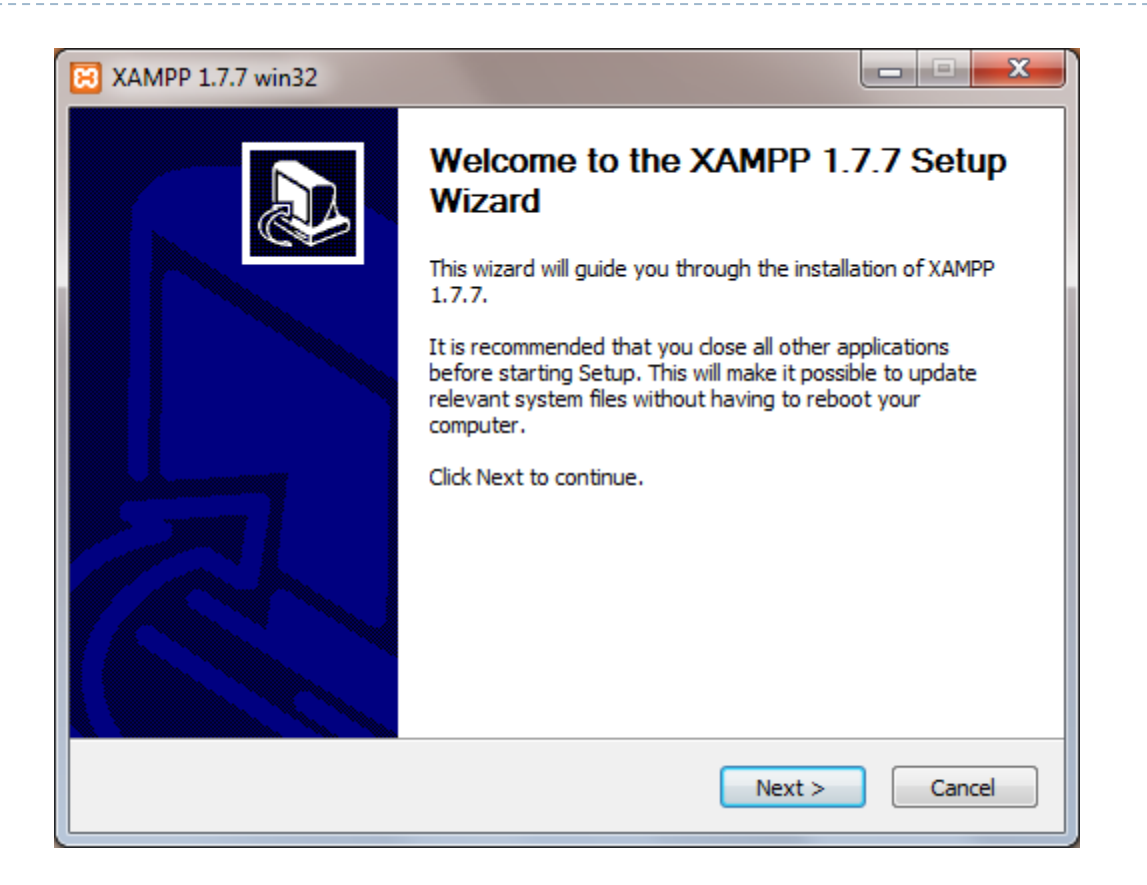

 Windows işletim sisteminde normal bir programın kurulum işlemini yapar gibi Next seçeneğine tıklayarak ilerleyebiliyoruz.

| Choose Install Location                                                   | <b>—</b>                                                                               |
|---------------------------------------------------------------------------|----------------------------------------------------------------------------------------|
| Choose the folder in which to insta                                       | all XAMPP 1.7.4.                                                                       |
| Setup will install XAMPP 1.7.4 in th<br>Browse and select another folder. | e following folder. To install in a different folder, click<br>Click Next to continue. |
|                                                                           |                                                                                        |
|                                                                           |                                                                                        |
| Destination Folder                                                        |                                                                                        |
| Destination Folder                                                        | Browse                                                                                 |
| Destination Folder                                                        | Browse                                                                                 |
| Destination Folder                                                        | Browse                                                                                 |

Kurulum klasörü ile alakalı bir değişiklik yapmaya gerek yok. C:\xampp dizinine kurulum yapmak en ideal seçimdir.

| Modules<br>Svc Apache Running Stop Admin Refresh<br>Svc MySql Running Stop Admin Refresh<br>Svc FileZilla Start Admin Help<br>Svc Mercury Start Admin Exit<br>XAMPP Control Panel Version 2.5 (9. May, 2007)<br>Windows 6.1 Build 7600 Platform 2<br>Current Directory: c:\xampp<br>Install(er) Directory: c:\xampp<br>Busy<br>Apache started [Port 80]<br>Busy<br>MySql started [Port 3306] | ខ                                                                     | XAMP                                                             | P Control Pa                                                   | anel                      | Service    | SCM     |
|----------------------------------------------------------------------------------------------------|-----------------------------------------------------------------------|------------------------------------------------------------------|----------------------------------------------------------------|---------------------------|------------|---------|
| Svc Apache Running Stop Admin Refresh<br>Svc MySql Running Stop Admin Refresh<br>Svc FileZilla Start Admin Help<br>Svc Mercury Start Admin Exit<br>XAMPP Control Panel Version 2.5 (9. May, 2007)<br>Windows 6.1 Build 7600 Platform 2<br>Current Directory: c:\xampp<br>Install(er) Directory: c:\xampp<br>Busy<br>Apache started [Port 80]<br>Busy<br>MySql started [Port 3306]            | Modules                                                               |                                                                  | 1915 EL 19                                                     |                           |            | Status  |
| Svc MySql Running Stop Admin Explore<br>Svc FileZilla Start Admin Help<br>Svc Mercury Start Admin Exit<br>XAMPP Control Panel Version 2.5 (9. May, 2007)<br>Windows 6.1 Build 7600 Platform 2<br>Current Directory: c:\xampp<br>Install(er) Directory: c:\xampp<br>Busy<br>Apache started [Port 80]<br>Busy<br>MySql started [Port 3306]                                                     | Svc                                                                   | Apache                                                           | Running                                                        | Stop                      | Admin      | Refresh |
| Svc FileZilla Start Admin Help<br>Svc Mercury Start Admin Exit<br>XAMPP Control Panel Version 2.5 (9. May, 2007)<br>Windows 6.1 Build 7600 Platform 2<br>Current Directory: c:\xampp<br>Install(er) Directory: c:\xampp<br>Busy<br>Apache started [Port 80]<br>Busy<br>MySql started [Port 3306]                                                                                             | Svc                                                                   | MySql                                                            | Running                                                        | Stop                      | Admin      | Explore |
| Svc Mercury Start Admin Exit<br>XAMPP Control Panel Version 2.5 (9. May, 2007)<br>Windows 6.1 Build 7600 Platform 2<br>Current Directory: c:\xampp<br>Install(er) Directory: c:\xampp<br>Busy<br>Apache started [Port 80]<br>Busy<br>MySql started [Port 3306]                                                                                                    | Svc                                                                   | FileZilla                                                        |                                                                | Start                     | Admin      | Halp    |
| XAMPP Control Panel Version 2.5 (9. May, 2007)<br>Windows 6.1 Build 7600 Platform 2<br>Current Directory: c:\xampp<br>Install(er) Directory: c:\xampp<br>Busy<br>Apache started [Port 80]<br>Busy<br>MySql started [Port 3306]                                                                                                    | Svc                                                                   | Mercury                                                          |                                                                | Start                     | Admin      | Exit    |
| whodr sparced [bold 3200]                                                                                                    | XAMPP Co<br>Windows<br>Current<br>Install<br>Busy<br>Apache s<br>Busy | ontrol Pan<br>6.1 Build<br>Directory<br>(er) Direc<br>started [P | el Version<br>7600 Plat<br>: c:\xampp<br>tory: c:\x<br>ort 80] | 2.5 (9.<br>form 2<br>ampp | May, 2007) |         |
|                                                                                                    | MySql st                                                              | arted [Po                                                        | rt 3306]                                                       |                           | _          |         |

30

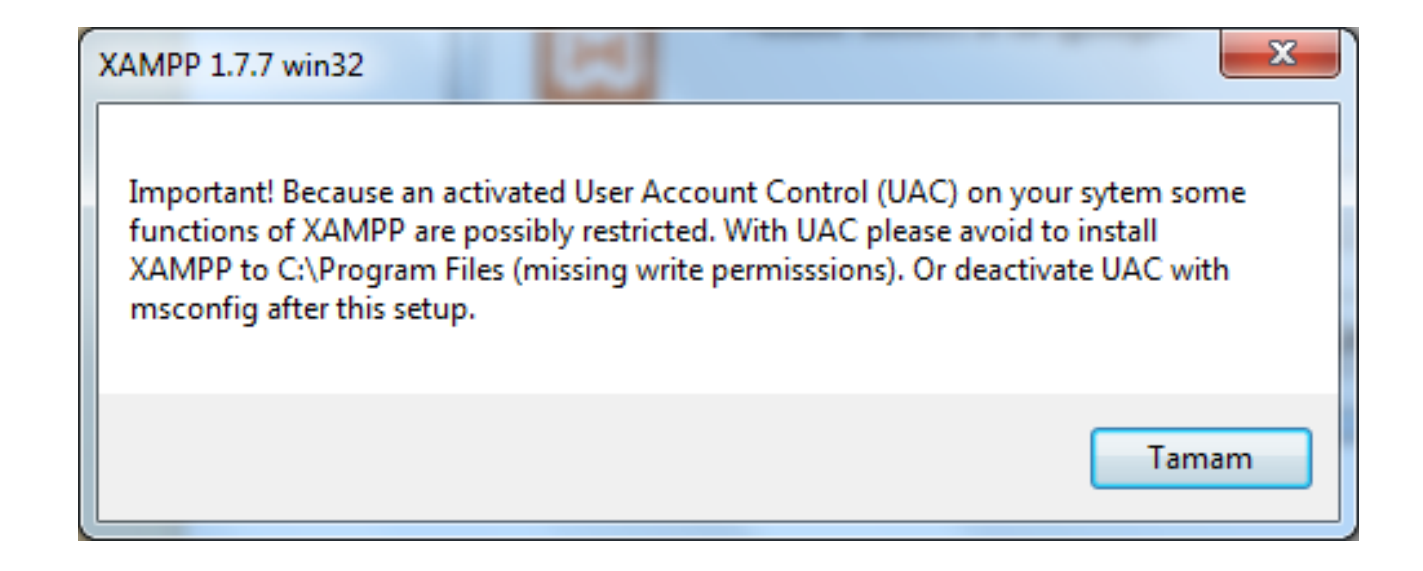

Kullanıcı denetimi ile alakalı izin sorunları çıkabilir.

| XAMPP 1.7.7 win32                                                    | ×      |
|----------------------------------------------------------------------|--------|
| XAMPP Options<br>Install options on NT/2000/XP Professional systems. | ខ      |
| XAMPP DESKTOP                                                        |        |
| Create a XAMPP desktop icon                                          |        |
| XAMPP START MENU                                                     |        |
| Create an Apache Friends XAMPP folder in the start menu              |        |
| SERVICE SECTION                                                      |        |
| Install Apache as service                                            |        |
| Install MySQL as service                                             |        |
|                                                                      |        |
| See also the XAMPP for Windows FAQ Page                              |        |
|                                                                      |        |
| Nullsoft Install System v2.35                                        |        |
| < Back Install                                                       | Cancel |

- Kurulumla beraber yüklemek istediğiniz hizmetleri sunan bir ekranla karşılaşırsınız.
- Burada dikkat etmeniz gereken en azından Apache ve MySQL'i seçmelisiniz.

| 8 XAMPP 1.7.7 win32                                                                                                    |                       |
|----------------------------------------------------------------------------------------------------|-----------------------|
| Installing<br>Please wait while XAMPP 1.7.7 is being installed.                                                                                                    | នេ                    |
| Extract: mercuryx.dll                                                                                                    |                       |
| Extract: mercuryc.on<br>Extract: mercuryd.dat<br>Extract: mercuryd.dll<br>Extract: mercurye.dll<br>Extract: mercuryh.dll<br>Extract: mercuryp.dll<br>Extract: mercurys.dll<br>Extract: mercuryw.dll<br><br>Nullsoft Install System v2.35<br>< Back Next > | ▲<br>■<br>▼<br>Cancel |

Birkaç dakika boyunca sürecek olan dosya aktarım işleminin tamamlanmasını bekleyiniz.

- Komut seçeneklerinde birbirinden bağımsız sorular içeren ekranlarla karşılaşabilirsiniz.
- Y harfini kullanıp Enter tuşuna basabildiğiniz gibi N diyerek bu adımları atlayabilirsiniz.

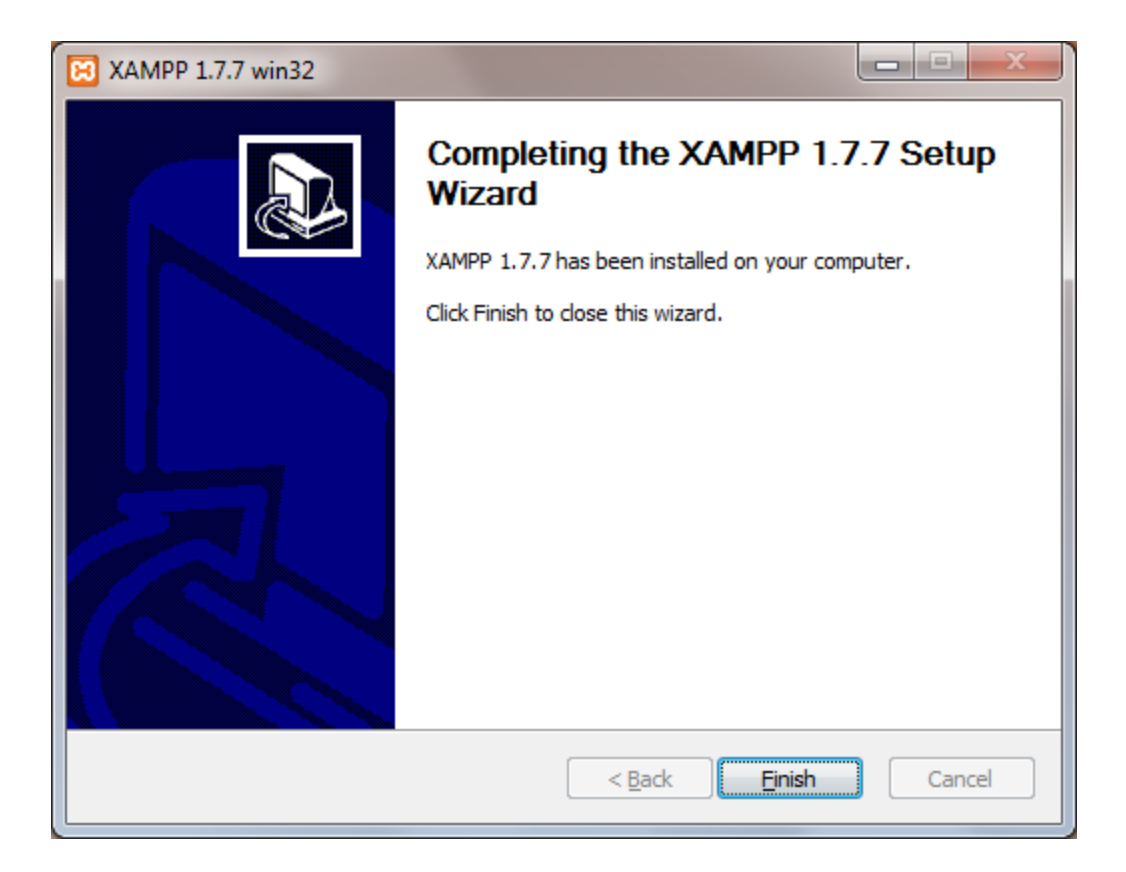

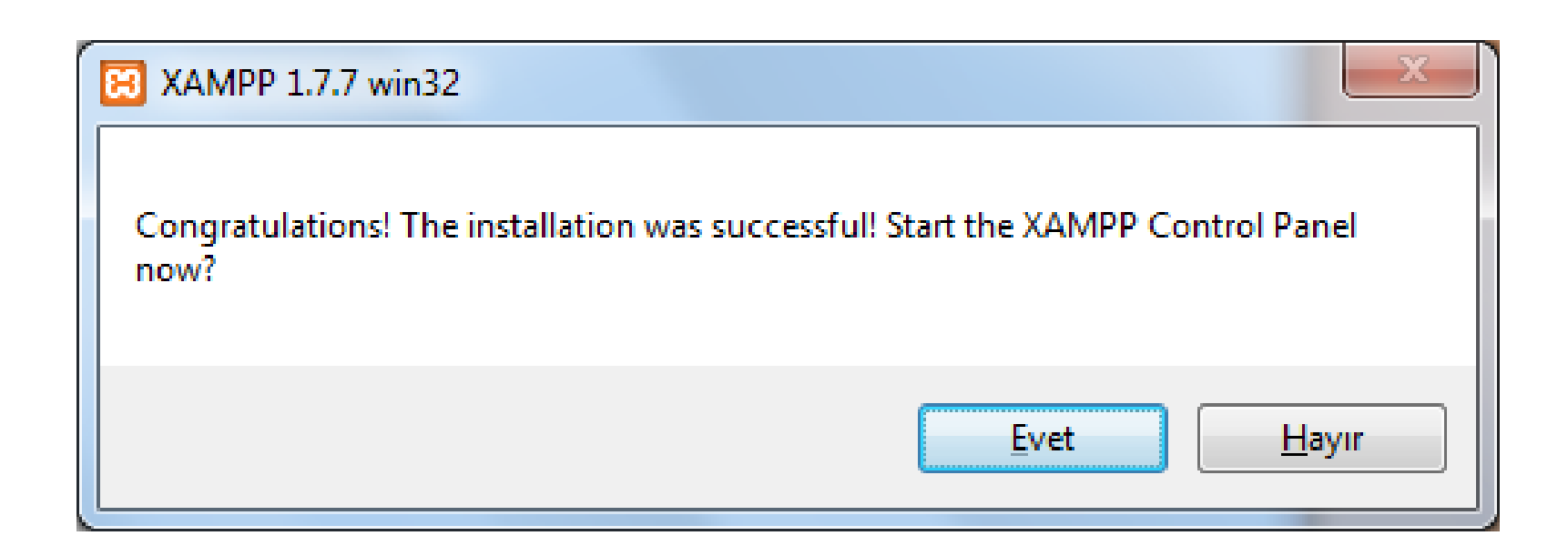

## Evet diyerek XAMPP kontrol panelini çalıştıralım.

| 🔀 XAMPP                                                | Control Panel Applic                                                                    | ation                                            |                              |             |
|--------------------------------------------------------|-----------------------------------------------------------------------------------------|--------------------------------------------------|------------------------------|-------------|
| 8                                                      | XAMPP Contro                                                                            | ol Panel                                         | Ser <u>v</u> ice             | SC <u>M</u> |
| Modules                                                |                                                                                         |                                                  |                              | Status      |
| Svc                                                    | Apache                                                                                  | Start                                            | Admin                        | Pefresh     |
| Svc                                                    | MySql                                                                                   | Start                                            | Admin                        | Explore     |
| Svc                                                    | FileZilla                                                                               | Start                                            | Admin                        | Help        |
| Svc                                                    | Mercury                                                                                 | Start                                            | Admin                        | Exit        |
| Svc                                                    | Tomcat                                                                                  | Start                                            | Admin                        |             |
| XAMPP Co<br>Windows<br>Current<br>Install(<br>Status C | ntrol Panel Vers<br>6.1 Build 7601 P<br>Directory: c:\xa<br>er) Directory: c<br>heck OK | ion 2.5 (16.<br>latform 2 Se:<br>mpp<br>::\xampp | March, 2011)<br>rvice Pack 1 |             |
| •                                                      |                                                                                         |                                                  |                              | 4           |

- Apache ve MySql servislerini aktif hale getirmek gerekiyor.
- Start komutunu vererek çalıştırabilir ve Stop komutunu vererek devre dışı bırakabiliriz.

Yerel sunucumuz kurulmuş vaziyette.

Tarayıcımızın adres satırına <u>http://localhost/</u> yazarak yerel sunucumuzu test edelim.

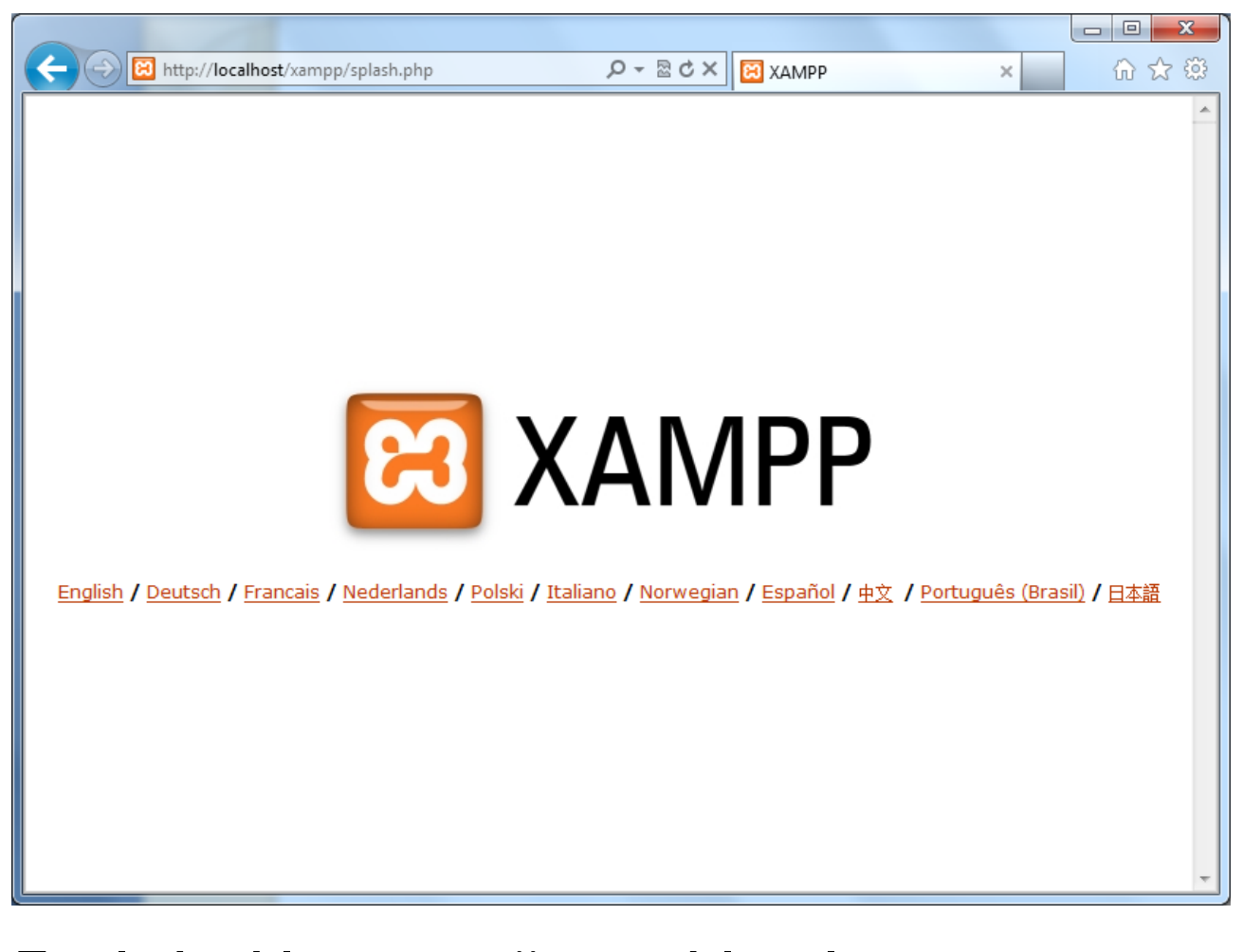

English dil seçeneğine tıklayalım.

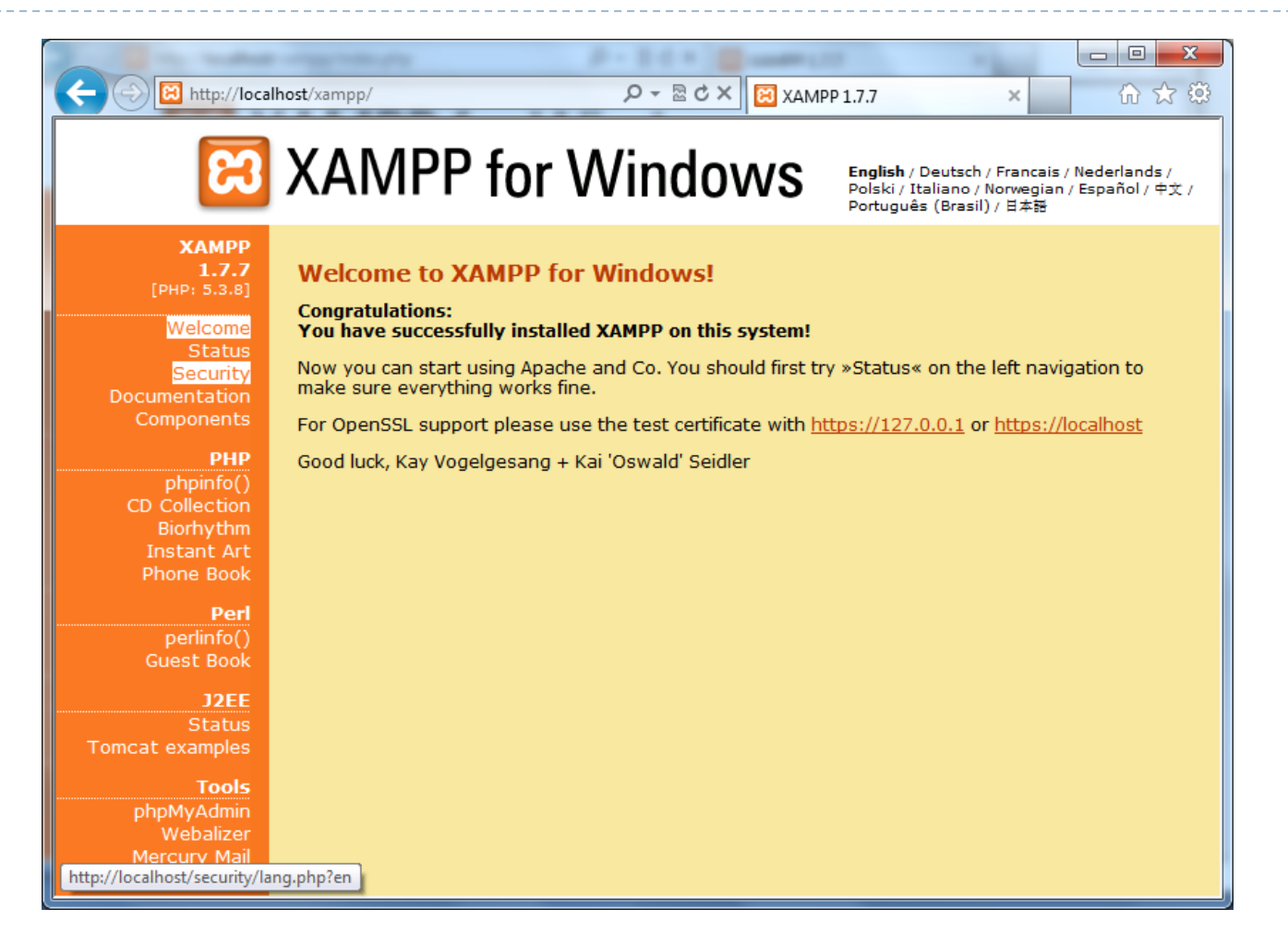

### Security sekmesine tıklayalım.

| http://localho                      | est/security/index.php ター 🗟 Ċ × 🛛 🔀 XAMPP for Windows   Secu × 💮 🏠                                                                                                    | ×<br>3 |
|-------------------------------------|----------------------------------------------------------------------------------------------------|--------|
| ເສ                                  | XAMPP for Windows                                                                                                    |        |
| XAMPP<br>P: 5.3.8]<br>Security      | Stidle         Status           These XAMPP pages are accessible by network for everyone         UNSECURE           Every XAMPP demo page you are right now looking at is accessible for everyone over network.         Everyone who knows your IP address can see these pages.                                      | *      |
| juages                              | The MySQL admin user root has NO password         UNSECURE           Every local user on Windows box can access your MySQL database with administrator rights.         You should set a password.                                                                                                    |        |
| English<br>spañol<br>rancais        | PhpMyAdmin is free accessible by network         UNSECURE           PhpMyAdmin is accessible by network without password. The configuration 'httpd' or 'cookie' in the "config.inc.php" can help.         Image: Config.inc.php" can help.                                                                           |        |
| aliano<br>rlands<br>Norsk<br>Polski | PHP is NOT running in "safe mode" UNSECURE<br>If do you want to offer PHP executions for outside persons, please think about a "safe mode"<br>configuration. But for standalone developer we recommend NOT the "safe mode" configuration<br>because some important functions will not working then. <u>More Info</u> |        |
| ugues<br>⁄enian<br>中文               | A FTP server is not running or is blocked by a firewall!                                                                                                    |        |
| 02-2011<br>PACHE<br>NDS             | A POP3 server like Mercury Mail is not running or is blocked by a<br>firewall!<br>A POP3 server like Mercury Mail is not running or is blocked by a firewall!                                                                                                    |        |
|                                     | The green marked points are secure; the red marked points are definitively unsecure and the yellow marked points couldn't be checked (for example because the sofware to check isn't running).                                                                                                    |        |
|                                     | <pre>&gt; http://localhost/security/xamppsecurity.php &lt;= [allowed only for localhost]</pre>                                                                                                    | Ŧ      |

 Parola ayarlama sayfasına ulaşmak için sayfanın alt kısmında yer alan <u>http://localhost/security/xamppsecurity.php</u> bağlantısına tıklayalım.

## http://localhost/security/xamppsecurity.php

| http://localhos             | t/security/index.php              |                                 | A ☆ ₩ |
|-----------------------------|-----------------------------------|---------------------------------|-------|
| 2                           | XAMPP for                         | Windows                         |       |
|                             |                                   | vviiluovv3                      |       |
| ХАМРР                       |                                   |                                 | _ ^   |
| [PHP: 5.3.8]                |                                   |                                 |       |
| Security                    | Security console MyS              | QL & XAMPP directory protection |       |
| Languages                   |                                   |                                 |       |
| Deutsch                     | MYSOL SECTION: "POOT" DA          | SEWORD                          |       |
| English                     | MTSQL SECTION. ROOT PA            | 155WURD                         |       |
| Espanol<br>Français         | MySQL SuperUser:                  | root                            |       |
| Italiano                    | New password:                     | •••••                           |       |
| Nederlands                  | Repeat the new password:          | •••••                           | =     |
| Norsk<br>Polski             |                                   |                                 |       |
| Português                   | PhpMyAdmin authentification:      | http 🔘 cookie 🖲                 |       |
| Slovenian<br>⊕ ☆            | Security risk!                    |                                 |       |
| Τ.^                         | Safe plain password in text file? |                                 |       |
| ©2002-2011<br><b>APACHE</b> | (File: C:\xampp\security\securit  | ty\mysqlrootpasswd.txt)         |       |
| FRIENDS                     |                                   | Password changing               |       |
|                             |                                   |                                 |       |
|                             |                                   |                                 | -     |
|                             | XAMPP DIRECTORY PROTECT           | TION (.htaccess)                |       |
|                             | User:                             |                                 |       |
|                             | Password:                         |                                 |       |
|                             |                                   |                                 | -     |

|                                    | t/security/index.php Q = D C X 🖸 XAMPD for Windows I Security /                                      |
|------------------------------------|----------------------------------------------------------------------------------------------------|
|                                    |                                                                                                    |
| នេ                                 | XAMPP for Windows                                                                                    |
|                                    |                                                                                                    |
| XAMPP<br>[PHP: 5.3.8]<br>Security  | Security console MySQL & XAMPP directory protection                                                  |
|                                    |                                                                                                    |
| Deutsch<br>English<br>Español      | MYSQL SECTION: "ROOT" PASSWORD                                                                       |
| Francais<br>Italiano<br>Nederlands | The root password was successfully changed. Please restart MYSQL for loading these changes!          |
| Norsk<br>Polski<br>Português       | MySQL SuperUser: root                                                                                |
| Slovenian                          | New password:                                                                                        |
| ©2002-2011<br>APACHE<br>FRIENDS    | PhpMyAdmin authentification: http 🔘 cookie 🖲                                                         |
|                                    | Security risk!<br>Safe plain password in text file?<br>(File: C:\xampp\security\mysqlrootpasswd.txt) |
|                                    | Password changing                                                                                    |
|                                    | XAMPP DIRECTORY PROTECTION (.htaccess)                                                               |

| 🔀 ХАМРР                                                                                  | Control Par                                                                         | nel Applicati                                          | on   |                  |             |
|------------------------------------------------------------------------------------------|-------------------------------------------------------------------------------------|--------------------------------------------------------|------|------------------|-------------|
| 8                                                                                        | XAMP                                                                                | P Control P                                            | anel | Ser <u>v</u> ice | SC <u>M</u> |
| XAMPP Control Panel       Service       SCM         Modules                              | <u>Status</u><br><u>R</u> efresh<br><u>Explore</u><br><u>H</u> elp<br>E <u>x</u> it |                                                        |      |                  |             |
| MySql st<br>Busy<br>Apache s<br>Busy<br>MySql st<br>Busy<br>Apache s<br>Busy<br>MySql st | arted [Po<br>topped [P<br>opped [Po<br>tarted [P<br>arted [Po                       | rt 3306]<br>ort 80]<br>rt 3306]<br>ort 80]<br>rt 3306] |      |                  |             |

| Attp://localhost/phpmyadmin/ | ♀ ▽ ♂ X 🎎 phpMyAdmin               | × | ft 🛠 🔅 |
|------------------------------|------------------------------------|---|--------|
| php                          | MyAdmin                            |   |        |
| phpMyAd                      | min 'e Hoş Geldiniz                |   |        |
| Dil - Language               |                                    |   |        |
|                              |                                    |   |        |
| Türkçe - Turkish             |                                    |   |        |
|                              |                                    |   |        |
|                              |                                    |   |        |
| otaran ay 👦                  |                                    |   |        |
| Kullanıcı Adı:               |                                    |   |        |
| Parola:                      |                                    |   |        |
|                              |                                    |   |        |
|                              |                                    |   |        |
|                              | Git                                |   |        |
|                              |                                    |   |        |
| Bu kısmı geçmek için t       | tanımlama bilgileri (cookies) açık |   |        |
| ointaildit.                  |                                    | J |        |

| A http://localhost/phpmyadmin/                                                 | Q - ⊠ C X // phpM/Admin                       |  |
|--------------------------------------------------------------------------------|-----------------------------------------------|--|
| ph                                                                             | pMyAdmin                                      |  |
| phpMyA                                                                         | Admin 'e Hoş Geldiniz                         |  |
| Dil - Language<br>Türkçe - Turkish<br>Oturum aç o<br>Kullanıcı Adı:<br>Parola: | Toot                                          |  |
| Bu kısmı geçmek ig<br>olmalıdır.                                               | Git<br>çin tanımlama bilgileri (cookies) açık |  |

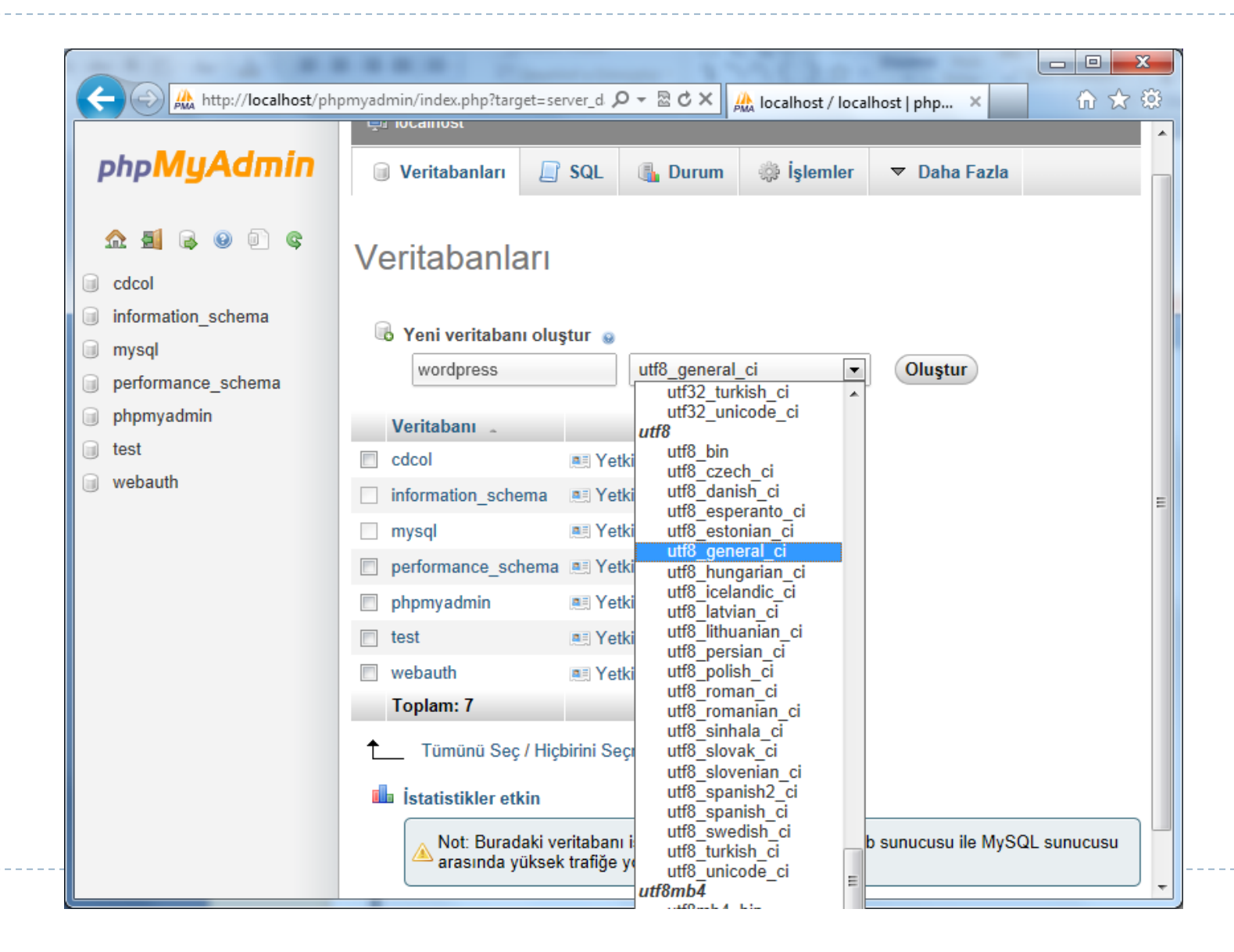

| ← 💮 🏔 http://localhost/ph                                                         | pmyadmin/index.php?target=server_d $\mathcal{P} \bullet \mathbb{R} \mathcal{O} \times$ 🏦 localhost / localhost   php × 🔐 🏠 🕄                                                                                                    | <u>نې</u> |
|-----------------------------------------------------------------------------------|----------------------------------------------------------------------------------------------------|-----------|
| php <mark>MyAdmin</mark>                                                          | ☑ Veritabanları ☐ SQL                                                                                                    | Γ         |
| 🏡 🗐 🔒 🕑 🗊 🤤                                                                       | Veritabanları                                                                                                    |           |
| <ul> <li>information_schema</li> <li>mysql</li> <li>performance schema</li> </ul> | Image: Second state of the second state of the second |           |
| phpmyadmin<br>test<br>webauth                                                     | Veritabanı       Image: Second second s        | =         |
|                                                                                   | <ul> <li>performance_schema I Yetkileri kontrol et</li> <li>phpmyadmin I Yetkileri kontrol et</li> <li>test I Yetkileri kontrol et</li> <li>webauth I Yetkileri kontrol et</li> </ul>                                                                                                    |           |
|                                                                                   | Toplam: 7 <ul> <li>Tümünü Seç / Hiçbirini Seçme Seçilileri: 🔂 Kaldır</li> <li>İstatistikler etkin</li> </ul>                                                                                                    |           |
| http://localhost/phpmyadmin/db_d                                                  | Not: Buradaki veritabanı istatistiklerini etkinleştirmek web sunucusu ile MySQL sunucusu arasında yüksek trafiğe yol açabilir.                                                                                                    |           |

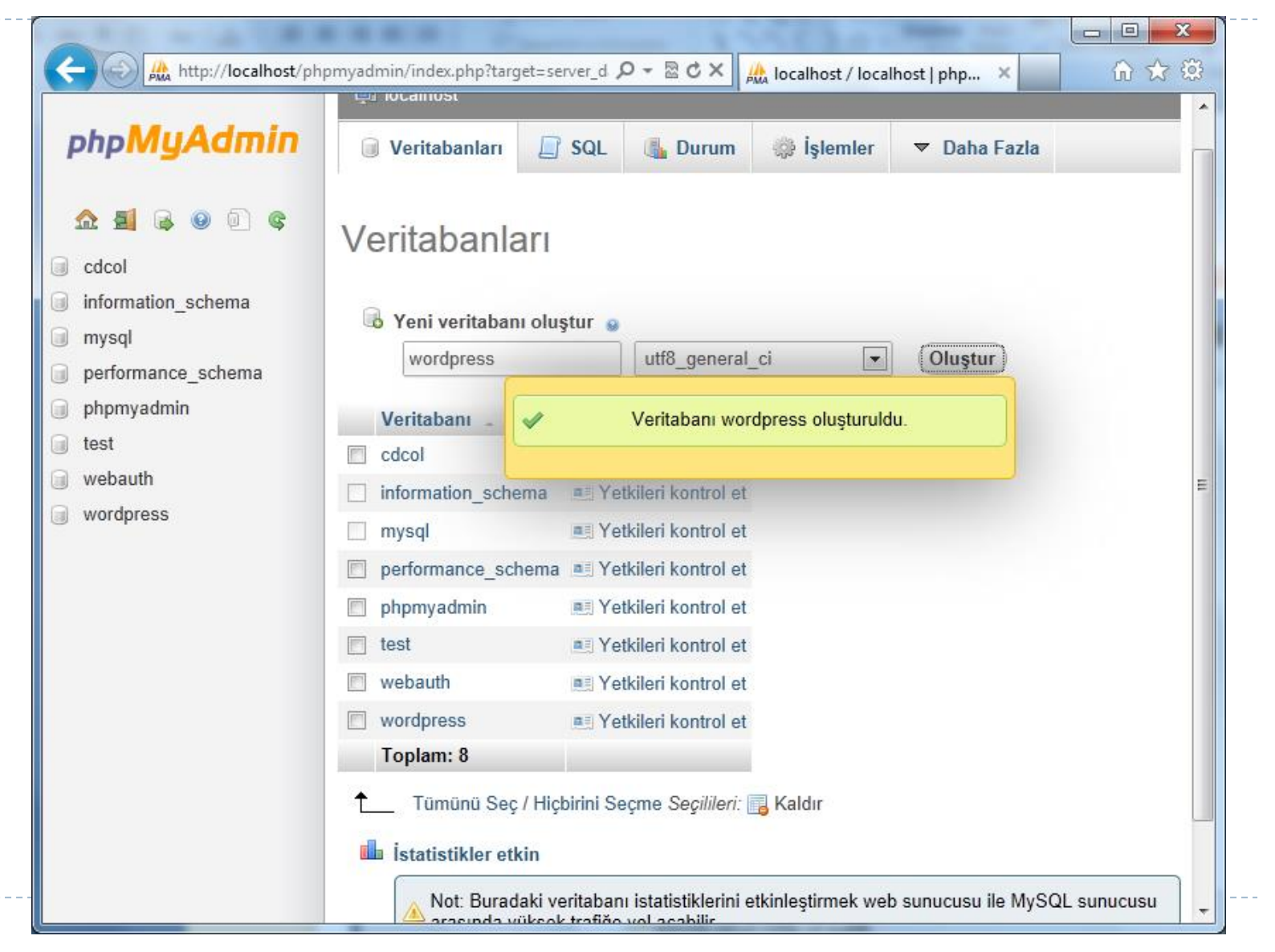